## Instructions for Joining the GWB2022 Flickr Group and Adding Photos/Images/Screenshots/Videos

The IUPAC GWB2022 Flickr group is the official site for GWB photos, images, graphics, screenshots and videos. Please help us to collect images from all GWB events in one place. There is no cost to join Flickr.

1. Go to <u>www.flickr.com</u> on your computer or you can also use the Flickr app on your phone.

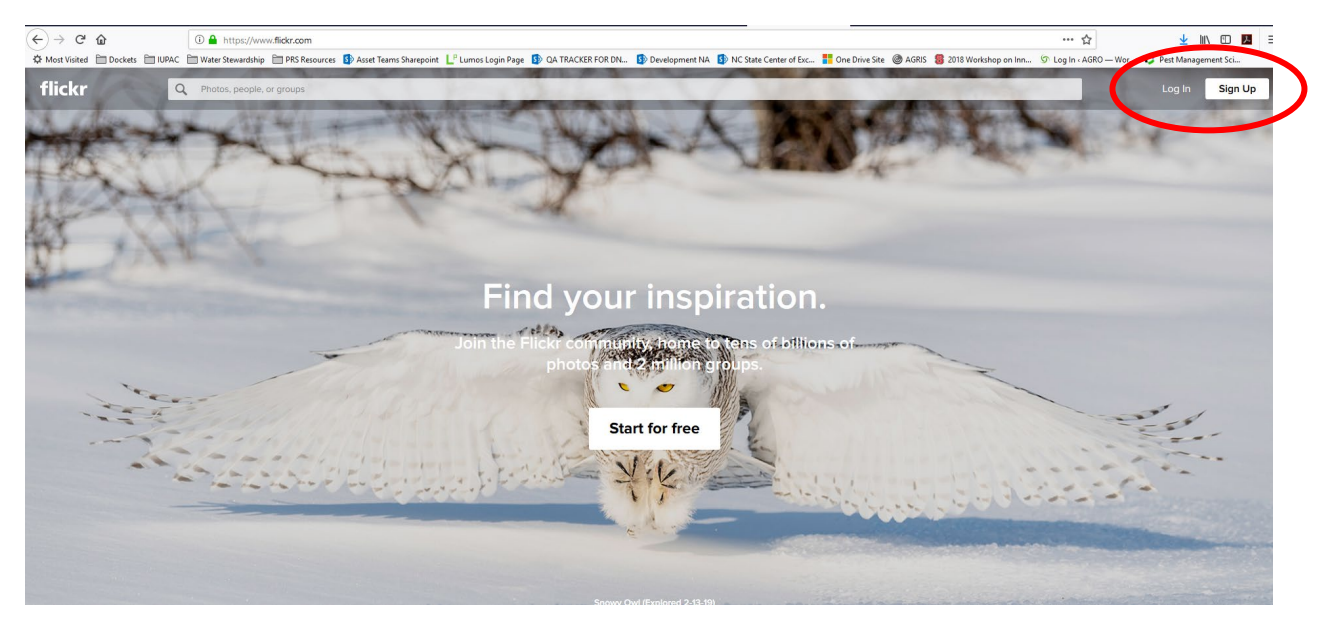

- 2. If you already have a flickr account, click on Log In
- **3.** If you don't have an account, click on **sign up** to create a free flickr account.

|              | 🛈 🔒 https://ide        | entity. <b>flickr.com</b> /sigr | n-up                     |                                   |                               |                                                        |                        |                  |                           |                    | ··· ☆                 | <u>↓</u> III\ C                                                                                                    |
|--------------|------------------------|---------------------------------|--------------------------|-----------------------------------|-------------------------------|--------------------------------------------------------|------------------------|------------------|---------------------------|--------------------|-----------------------|----------------------------------------------------------------------------------------------------|
| :kets 🛅 IUP. | AC 🛅 Water Stewardship | p 🛅 PRS Resources               | S Asset Teams Sharepoint | L <sup>P</sup> Lumos Login Page 🚦 | QA TRACKER FOR DN             | Development NA                                         | NC State Center of Exc | 📑 One Drive Site | 🎯 AGRIS 🏾 🍔 20'           | 18 Workshop on Inn | S Log In « AGRO — Wor | Pest Management                                                                                                    |
| fli          | ckr                    |                                 |                          |                                   |                               |                                                        |                        |                  |                           |                    |                       |                                                                                                    |
|              |                        |                                 |                          |                                   |                               |                                                        |                        |                  |                           |                    |                       |                                                                                                    |
|              |                        |                                 |                          |                                   |                               |                                                        |                        |                  |                           |                    |                       |                                                                                                    |
|              |                        |                                 |                          |                                   |                               |                                                        |                        |                  |                           |                    |                       |                                                                                                    |
|              |                        |                                 |                          |                                   |                               | ••                                                     |                        |                  |                           |                    |                       |                                                                                                    |
|              |                        |                                 |                          |                                   | Sign                          | up for Flickr                                          |                        |                  |                           |                    |                       |                                                                                                    |
|              |                        |                                 |                          |                                   | First name                    |                                                        |                        |                  |                           |                    |                       |                                                                                                    |
|              |                        |                                 |                          |                                   |                               |                                                        |                        |                  |                           |                    |                       |                                                                                                    |
|              |                        |                                 |                          |                                   | Last name                     |                                                        |                        |                  |                           |                    |                       |                                                                                                    |
|              |                        |                                 |                          |                                   | Your age                      |                                                        |                        |                  |                           |                    |                       |                                                                                                    |
|              |                        |                                 |                          |                                   | Tour age                      |                                                        |                        |                  |                           |                    |                       |                                                                                                    |
| 1 de         |                        |                                 |                          |                                   | Email addres                  | 5S                                                     |                        |                  |                           |                    |                       |                                                                                                    |
|              |                        |                                 |                          |                                   | Deserved                      |                                                        |                        |                  |                           |                    |                       |                                                                                                    |
|              |                        |                                 |                          |                                   | Password                      |                                                        |                        |                  |                           |                    |                       |                                                                                                    |
|              |                        |                                 |                          |                                   |                               |                                                        | 1º                     |                  |                           |                    |                       |                                                                                                    |
| 1            |                        |                                 |                          |                                   |                               | Sign up                                                |                        |                  |                           |                    |                       |                                                                                                    |
|              | and the                | and i an                        |                          |                                   | By signing up<br>Terms of Ser | p, you agree with Flickr's<br>vices and Privacy Policy | Real                   | -                | 120                       |                    |                       | 1 de                                                                                                    |
|              |                        | Contraction of the              | STR.                     | dissite and                       | Already a Flic                | kr member? Log in h                                    | ere.                   |                  | Contraction of the second |                    | Station of the        | and the state of the state of t |
|              |                        |                                 |                          | The Allow                         |                               |                                                        |                        |                  |                           |                    |                       |                                                                                                    |
|              |                        |                                 |                          |                                   | English V                     | Help Privac                                            | y terms                |                  |                           |                    |                       | 77                                                                                                    |
|              |                        |                                 |                          |                                   |                               |                                                        | Renewal                |                  |                           |                    |                       | a for a                                                                                                    |
|              |                        |                                 |                          |                                   |                               |                                                        |                        |                  | States 1                  |                    |                       | 033120190455 by He                                                                                                    |

4. Fill in your information and click sign up. You can use any email address.

5. Once you are logged in, you will need to upload the photos and videos you wish to post by clicking on the cloud upload button in the upper right-hand corner of the screen.

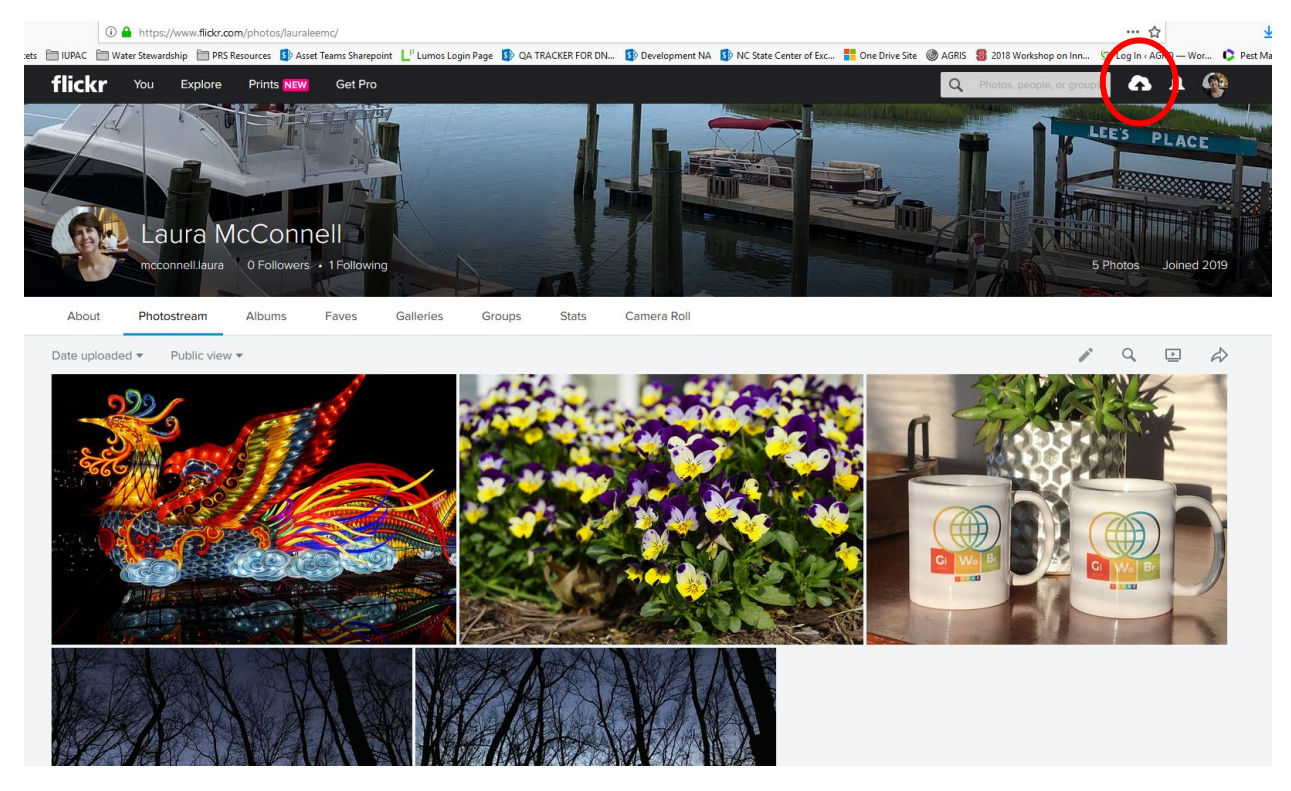

6. You can then choose the photos and video files you wish to upload.

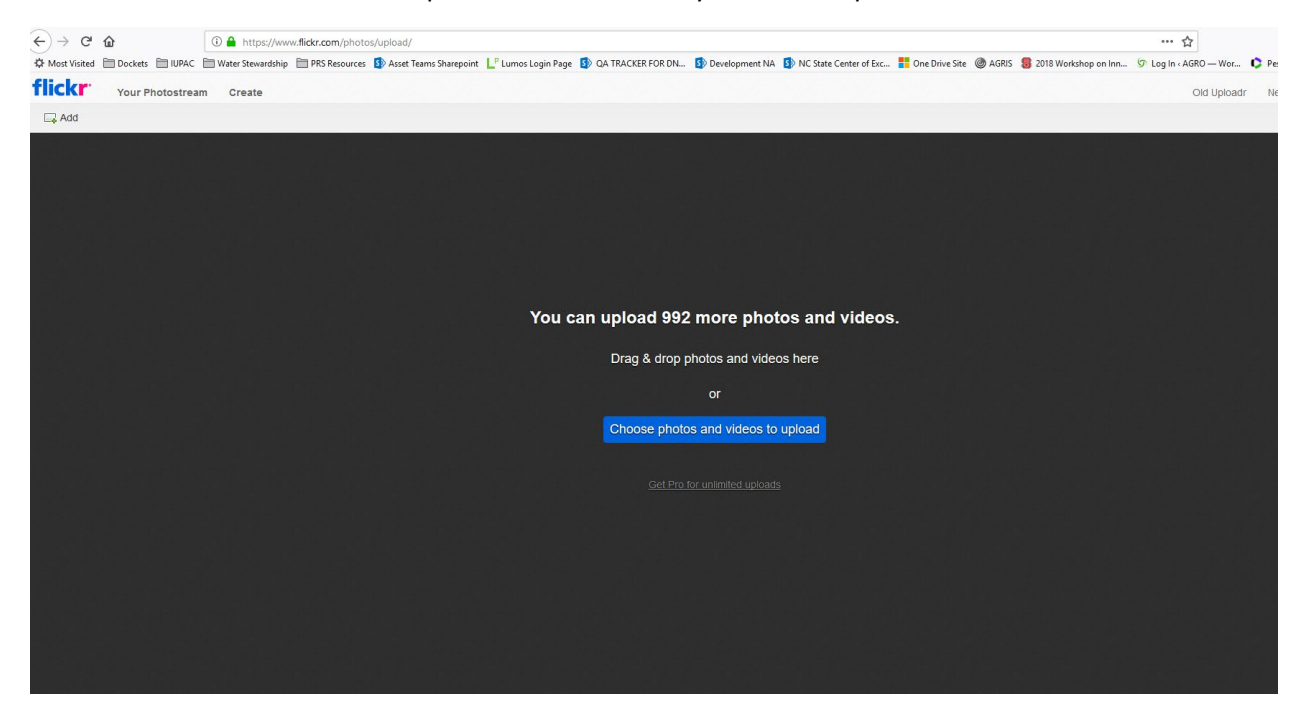

- 7. Be sure to name your photo to include your country\_organization\_city and enter a description for each one so that people know where they were submitted from.
- After you upload your photos into your account, you can enter the website address <u>https://www.flickr.com/groups/iupacgwb2022/</u> to go directly to the IUPAC Global Women's Breakfast group page and click join. Then click on add photo.

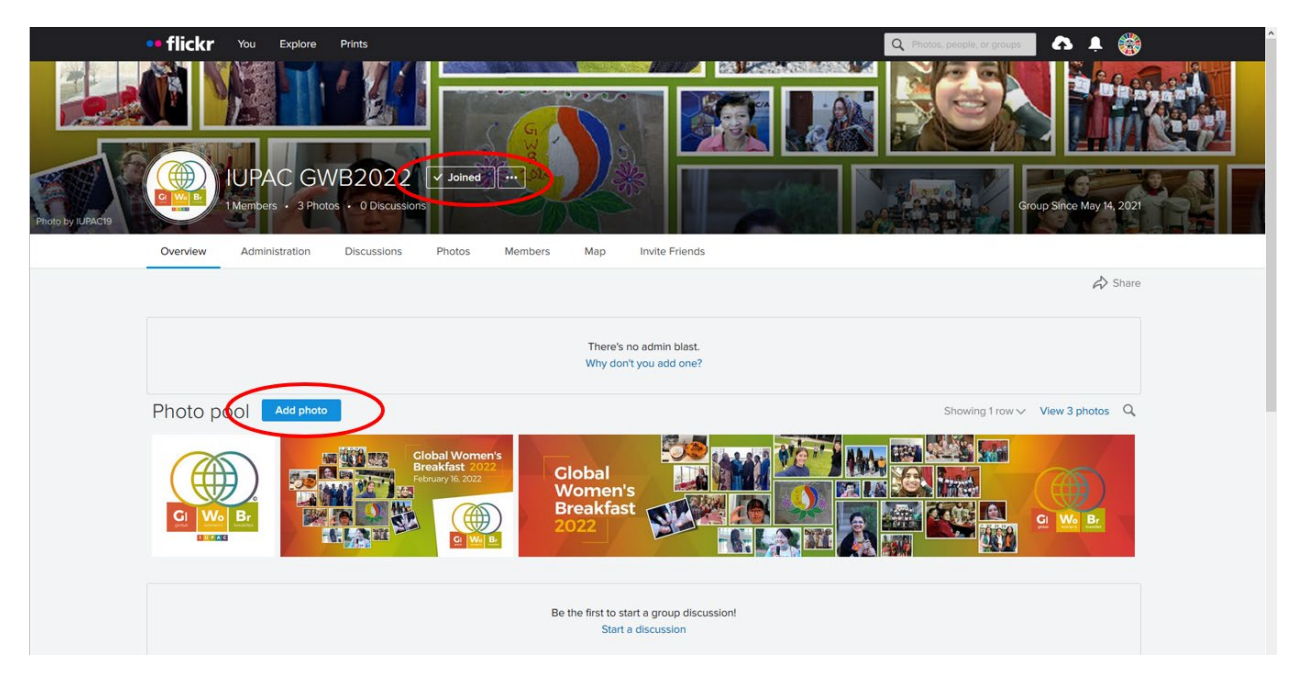

Click on the photos and videos in your photostream that you would like to add, and then click on **Add to Group** 

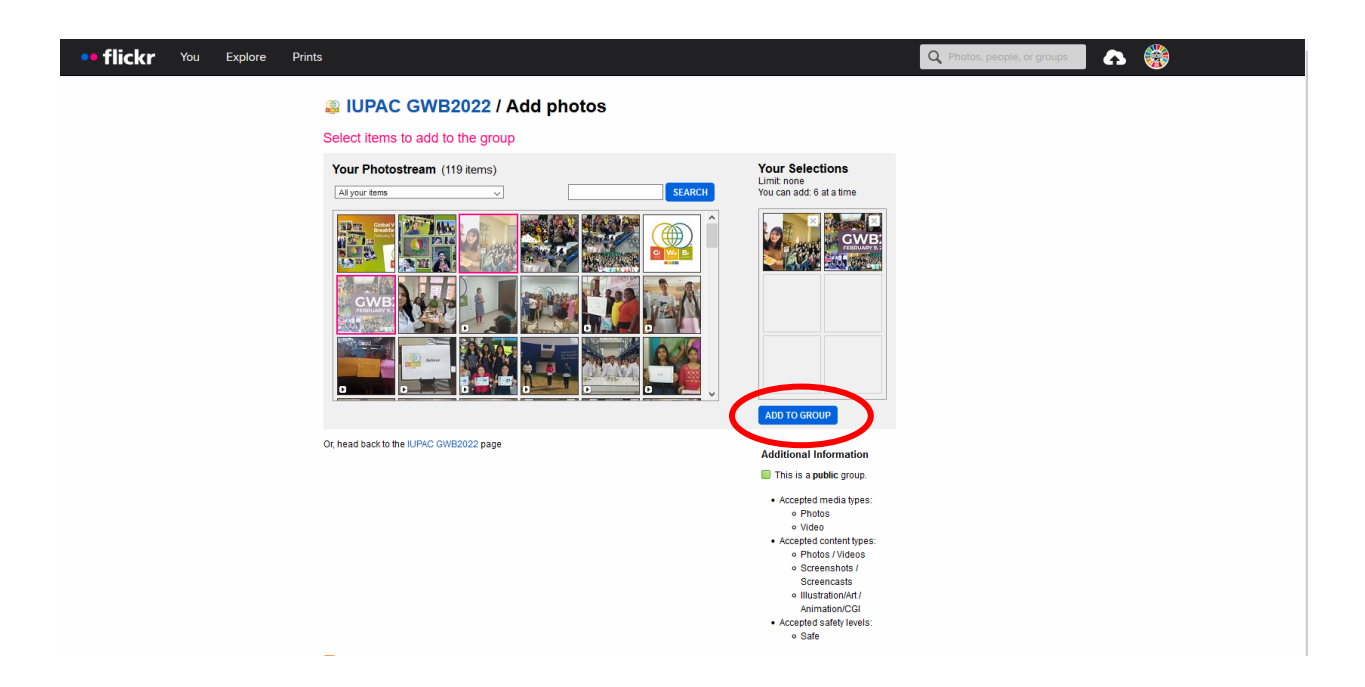